## **Tutorial Daftar Online SPMB 2025**

1. Buka Website : https://sumsel.spmb.id/, maka akan tampil halaman seperti ini

| DEMO | SPMB online                                                                                                    | Q Cari nomor                                                                             | ctrl + k                                       | í             |
|------|----------------------------------------------------------------------------------------------------|------------------------------------------------------------------------------------------|------------------------------------------------|---------------|
| BUS  | Prov. Sumatera Se<br>Tahun Ajaran 2025 / 20<br>Situs ini dipersiapkan sebagai pengganti pusat inform<br>data murid peserta SPMB Prov. Sumatera Selatan Pe<br>online real time process untuk pelaksanaan SPMB Or | e <b>latan</b><br>D26<br>nasi dan pengolahan selek<br>riode 2025 / 2026 secara<br>iline. | si Selamat datang di SIAP SPMB CLOUD           |               |
|      | JENJ                                                                                                    | ANG DAN JALUR                                                                            | Domisili                                       | >             |
|      |                                                                                                    | SMA<br>6 Jalur                                                                           | Afirmasi<br>Prestasi Akademik                  | >             |
|      |                                                                                                    | Pendaftaran                                                                              | Prestasi Non Akademik                          | >             |
|      |                                                                                                    |                                                                                          | Prestasi Melalui Tes Kompetensi Akademik (TKA) | >             |
|      |                                                                                                    |                                                                                          | Mutasi                                         | > Tanya SPMB? |

2. Pilih salah satu jalur pendaftaran di sebelah kanan, maka akan tampil halaman seperti ini

| STIEBONG | SPMB     ■ Daftar Menu       e SMA > Domisii ~                                                                   | Q cari                                                                                                    | nomor peserta ctri + k                                                                                                    |                                                                                                    | © Daftarkan Murid                                                                                                    |             |   |
|----------|----------------------------------------------------------------------------------------------------|----------------------------------------------------------------------------------------------------|----------------------------------------------------------------------------------------------------|----------------------------------------------------------------------------------------------------|----------------------------------------------------------------------------------------------------|-------------|---|
|          | Prov. Sumatera Selatan<br>Tahun Ajaran 2025 / 2026                                                               | Jalur Domisili                                                                                                    |                                                                                                    |                                                                                                    |                                                                                                    |             |   |
|          | DAF TARKAN MURID                                                                                                 | Panduan Tahapan P                                                                                                    | endaftaran SPMB 202                                                                                                    | :5                                                                                                    |                                                                                                    |             |   |
|          | Info Pendaftaran<br>Beranda<br>Aturan & Prosedur<br>Jadwal Pelaksanaan<br>Lokasi Pendaftaran<br>Alur Pelaksanaan | O<br>Pengajuan Online<br>Mengisi formulir secara<br>online<br>Pendattaran Online                                     | Pendaftaran dan<br>Pendilihan Sekolah<br>Calon murid melakukan<br>protes pendaftaran dan<br>pemilihan sekolah secara<br>online | 03<br>Verifikasi Pengajuan<br>Verifikasi dilakukan<br>langsung datang kesekol<br>tujuan<br>Verifikasi Pendaftarar                                                                                                    | Calon murid dapat<br>memantau Hasil Seleksi<br>Calon murid dapat<br>memantau hasil seleksi dari<br>pendarkaran yang sudah<br>diajukan<br>Hasil Seleksi                                                                                   |             |   |
|          | Daya Tampung<br>Hasil Seleksi                                                                                    | Beberapa fitur yang<br>memudahkan Anda<br>Resan Anda<br>masyarakat dan calon n<br>matu banuan informas<br>Buat Pesan | mungkin<br>untuk Mendaftar<br>nurlid dapat memanfaatkan fitur ini<br>i lebih tanjut                                            | Image: State of the state of the s | uh bantuan lainnya?<br>an cek link berikut terlebih dahulu<br>Bagaimana Cara & Aturan Pendattaran?<br>Saya harus kemana dulu?<br>Sampai kapan daftarnya?<br>Lihat Lokasi Sekolah?<br>Lihat Daya tampung Sekolah?<br>Lihat Hasil Seleksi? | Tanya SPMB? | u |

3. Klik pada bagian nomor 01 di pendaftaran online, maka akan tampil seperti ini

| STUS DEAL | SrmD = Dafta                          | Menu                                               | Q Cari nomor peserta    | ctrl + k | Daftarkan Murid                                                                                                 |
|-----------|---------------------------------------|----------------------------------------------------|-------------------------|----------|----------------------------------------------------------------------------------------------------|
|           | Prov. Sumatera S<br>Tahun Ajaran 2025 | Sekolah Mer<br>Jalur Domisi<br>ielatan<br>/ 2026   | nengah Atas (SMA)<br>li |          |                                                                                                    |
|           | No. Peserta                           | PESERTA BARU<br>NISN (Nilai Induk Siswa Nasional)* |                         |          | Petunjuk Pengisian<br>Lengkapi formulir disamping sesuai dengan data anda.<br>NISN (Nilai Induk Siswa Nasional) |
|           | & Biodata Peserta                     | Sekolah Asal* O Dalam Provinsi 🗌 Luar Provinsi     | Takan Lukat             |          | merupakan NISH (Nilai Induk Siswa Nasional) Anda 11<br>digit terakhir tanpa tanda (-)<br>Sekolah Asal           |
|           | Pilihan Sekolah                       | Reguler ×                                          | * 2025                  | × •      | ditentukan oleh lokasi Sekolah tempat murid lulus<br>dilihat dari wilavah peserta SPMB.                         |
|           | D Konfirmasi Isian                    | Kode Keamanan*                                     |                         |          |                                                                                                    |
|           |                                       | ్ కి 7                                             | 8 2 C                   | 2        |                                                                                                    |
|           |                                       | 3752                                               |                         |          |                                                                                                    |
|           |                                       |                                                    | Batal Selanjutnya       |          |                                                                                                    |

4. Masukkan NISN siswa, Sekolah Asal (Dalam Provinsi atau Luar Provinsi), Jenis Lulusan, Tahun Lulus dan Masukkan kode keamanan. Lalu klik selanjutnya maka akan tampil data siswa secara otomatis seperti gambar ini.

|                                                                                                    | DE                                                                                                    |                                                                                                    |                                                                                                    |                                                                                                 |                   |                                                                                                    |                                               |                    |                   |  |
|----------------------------------------------------------------------------------------------------|----------------------------------------------------------------------------------------------------|----------------------------------------------------------------------------------------------------|----------------------------------------------------------------------------------------------------|-------------------------------------------------------------------------------------------------|-------------------|----------------------------------------------------------------------------------------------------|-----------------------------------------------|--------------------|-------------------|--|
|                                                                                                    | ← Kembali                                                                                                    | Prov. Sumatera S                                                                                                    | Selatan                                                                                                    |                                                                                                 |                   |                                                                                                    |                                               | 40 X0 Y            | 5                 |  |
| Image: series                                                                                                    |                                                                                                    | Tahun Ajaran 2025                                                                                                    | 6 / 2026                                                                                                    |                                                                                                 |                   |                                                                                                    |                                               |                    |                   |  |
| <pre>view view view view view view view view</pre>                                                                                                    |                                                                                                    | No. Peserta                                                                                                    | Data Peserta                                                                                                    |                                                                                                 |                   | IN                                                                                                    | NFO DATA PESERTA                              |                    |                   |  |
| <pre></pre>                                                                                                    |                                                                                                    | U III                                                                                                    | DATA SEKOLAH ASAL                                                                                                    |                                                                                                 |                   | D                                                                                                    | Data Kependudukan                             |                    |                   |  |
| <pre></pre>                                                                                                    |                                                                                                    | (8) Biodata Peserta                                                                                                    | SMP NEGERI 17 F                                                                                                    | ALEMBANG                                                                                        |                   |                                                                                                    | ABDILLAH JAVIER NUR                           | GRAHA              |                   |  |
|                                                                                                    |                                                                                                    | <u> </u>                                                                                                    | JI. Padang Selasa                                                                                                    |                                                                                                 |                   |                                                                                                    | NISN (Nilai Induk Siswa Nasiona<br>0101975822 | al)                |                   |  |
| <pre>     were were were were were were were</pre>                                                                                                    |                                                                                                    | Pilihan Sekolah                                                                                                    | BIODATA MURID                                                                                                    |                                                                                                 |                   |                                                                                                    | Sekolah Asal                                  |                    |                   |  |
|                                                                                                    |                                                                                                    |                                                                                                    | Nama Lengkap*                                                                                                    |                                                                                                 |                   | f                                                                                                    | SMP NEGERI 17 PALEME                          | BANG               |                   |  |
| <pre>interest interest interes</pre>                                                                                                    |                                                                                                    | Unggah Berkas                                                                                                    | ABDILLAH JAVIER NURGRAH                                                                                                    | A                                                                                               |                   |                                                                                                    | Jenis Kelamin                                 |                    |                   |  |
| <pre>Networks Networks Network</pre>                                                                                                    |                                                                                                    |                                                                                                    | Jenis Kelamin*                                                                                                    | Tempat Lah                                                                                      | r*                |                                                                                                    | Laki-laki                                     |                    |                   |  |
|                                                                                                    |                                                                                                    | D Konfirmasi Isian                                                                                                    | Tanggal Lable                                                                                                    | PALEMBA                                                                                         | 16                |                                                                                                    | PALEMBANG, 21 Juli 20                         | 10                 |                   |  |
| Image: series   Press: series Press: series Pre                                                                                                    |                                                                                                    |                                                                                                    | 21 July 2010                                                                                                    |                                                                                                 |                   |                                                                                                    | Alamat Lengkap                                | 0 4455 DT/DW 43/11 |                   |  |
| <pre>state<br/>state<br/>s</pre>                                                                                                    |                                                                                                    |                                                                                                    | ALAMAT MURID                                                                                                    |                                                                                                 |                   | 1                                                                                                    | Kel. Bukit Lama, Kota Pa                      | alembang, Sumatera | 9                 |  |
| <pre>kanses taves taves</pre>                                                                                                    |                                                                                                    |                                                                                                    | Provinsi*                                                                                                    | Kota*                                                                                           |                   |                                                                                                    | Selatan                                       |                    |                   |  |
| <pre>kuture in in in in in in in in in in in in in</pre>                                                                                                    |                                                                                                    |                                                                                                    | Sumatera Selatan                                                                                                    | X - Kota Paler                                                                                  | bang              | × •                                                                                                    |                                               |                    |                   |  |
|                                                                                                    |                                                                                                    |                                                                                                    | Kecamatan*                                                                                                    | Kelurahan*                                                                                      |                   | *                                                                                                    |                                               |                    |                   |  |
|                                                                                                    |                                                                                                    |                                                                                                    | RT• RW•                                                                                                    |                                                                                                 |                   |                                                                                                    |                                               |                    |                   |  |
|                                                                                                    |                                                                                                    |                                                                                                    | 43 11                                                                                                    |                                                                                                 |                   |                                                                                                    |                                               |                    |                   |  |
| Decision decision backets                                                                                                    |                                                                                                    |                                                                                                    | Alamat*                                                                                                    |                                                                                                 |                   |                                                                                                    |                                               |                    |                   |  |
|                                                                                                    |                                                                                                    |                                                                                                    | MACAN KUMBANG 3 N0.445                                                                                                    | 5                                                                                               |                   |                                                                                                    |                                               |                    |                   |  |
| <complex-block></complex-block>                                                                                                    |                                                                                                    |                                                                                                    |                                                                                                    |                                                                                                 |                   |                                                                                                    |                                               |                    |                   |  |
|                                                                                                    | NO RESPAR                                                                                                    | 3 📃 Daftar Menu                                                                                                    |                                                                                                    | O. Cari nomor                                                                                   | neserta           | rtrl + k                                                                                                    |                                               |                    | Daftarkan Murid   |  |
| • Kented                                                                                                    | online 🐨                                                                                                    | 3                                                                                                    |                                                                                                    | eq contribution                                                                                 | peacito           | CIT - R                                                                                                    |                                               |                    |                   |  |
|                                                                                                    |                                                                                                    |                                                                                                    |                                                                                                    | - Access                                                                                        | -                 | -                                                                                                    |                                               |                    |                   |  |
| Niai Tambabana         Domisil*       No Hp/Ttp*         Dama Mr Krowski       Image And And And And And And And And And And                                                                                                    |                                                                                                    | Peta                                                                                                    | Satelit                                                                                                    | Alt Macan Klon                                                                                  | Domisili Murid    |                                                                                                    |                                               |                    |                   |  |
| Domaini*       Ne HpTTp*         Datami Prov/rsd          Nama Onu/Wal*          Nima Snu/Wal*          Nima Snu/Wal*          Nima Snu/Wal*          Nima Snu/Wal*          Nima Snu/Wal*          Nima Snu/Wal*          Nima Snu/Wal*          Nima Snu/Wal*          Nima Snu/Wal*          Nima Snu/Wal*          Nima Snu/Wal*          Nima Snu/Wal*          Nima Snu/Wal*          Image:          Image:          Image:          Image:          Image:          Image:          Image:          Image:          Image:          Image:          Image:          Image:          Image:          Image:          Image:          Image:          Image:          Image:                                                                                                    |                                                                                                    | Peta<br>Google<br>Pastikan                                                                                                    | Satelit<br>Data pris cozcis con a second<br>et data nilai yang diinputkan s                                                                                                    | a Arbas Maren Technologi<br>sudah benar dan ses                                                 | Domisili Murid    | kesalahan geta                                                                                                    |                                               |                    |                   |  |
| Name Provinal         Name OrtuWali*         Nilal Rapor         Kelas VII Semester 1         C. Carl nomor peserta         cti + k         @ Dattar Menul         C. Carl nomor peserta         cti + k         @ Dattar Menul         C. Carl nomor peserta         cti + k         @ Dattar Menul         C. Carl nomor peserta         cti + k         @ Dattar Menul         C. Kemball         Image: Image: I                                                                                                    |                                                                                                    | Peta<br>Google<br>Pastikan<br>Nilai Tam                                                                                                  | Satelit<br>Satelit<br>Datapets 2020 Gine 2020<br>e data nilai yang diinputkan e<br>nbahan                                                                                                    | a Arbas Maser Technologie<br>sudah benar dan ses                                                | Domisili Murid    | kesalahan peta<br>kesalahan peta                                                                                                    |                                               |                    |                   |  |
| Nama Ortu/Walf*         Nilal Raper         Kelas VII Semester 1         C         C         Kelas VII Semester 2         Kelas VIII Semester 2         Kelas VIII Semester 2         Kelas VIII Semester 1                                                                                                    |                                                                                                    | Peta<br>Google<br>Pastikan<br>Nilai Tam<br>Domisili*                                                                                     | Satelit<br>Satelit<br>Esta pris coord con a soo<br>et data nilai yang diinputkan s<br>nbahan                                                                                                    | A Arba, Mare Technologe<br>uudah benar dan ses<br>No Hp/Tip*                                    | Domisili Murid    | eesalahan peta<br>ng ada.                                                                                                    |                                               |                    |                   |  |
| Nilal Rapor         Kelas VII Semester 1         • Kemball             • Kelas VIII Semester 2             Kelas VIII Semester 2             Mik*       B ing*             Kelas X Semester 1             Kelas X Semester 1             Mik*       B ing*             Mik*       B ing*                                                                                                    |                                                                                                    | Peta<br>Google<br>Pastikan<br>Nilai Tam<br>Domisili*<br>Dalam Pr                                                                         | Satelit<br>Satelit<br>Data pris 2023 Gine 1920<br>Is data nilai yang diinputkan s<br>Inbahan<br>rovinsi                                                                                                    | A Arbert Harris Technologie<br>uudah benar dan ses<br>No Hp/Tip*                                | Domisili Murid    | resalahan peta<br>ng ada.                                                                                                    |                                               |                    |                   |  |
| Kelas VII Semester 1       Carl nomor peserta       Carl + k       Image: Carl + k         C Exmball       Image: Carl + k       Image: Carl + k       Image: Carl + k         Image: Carl + k       Image: Carl + k       Image: Carl + k       Image: Carl + k         Image: Carl + k       Image: Carl + k       Image: Carl + k       Image: Carl + k         Image: Carl + k       Image: Carl + k       Image: Carl + k       Image: Carl + k         Image: Carl + k       Image: Carl + k       Image: Carl + k       Image: Carl + k         Image: Carl + k       Image: Carl + k       Image: Carl + k       Image: Carl + k         Image: Carl + k       Image: Carl + k       Image: Carl + k       Image: Carl + k         Image: Carl + k       Image: Carl + k       Image: Carl + k       Image: Carl + k         Image: Carl + k       Image: Carl + k       Image: Carl + k       Image: Carl + k         Image: Carl + k       Image: Carl + k       Image: Carl + k       Image: Carl + k         Image: Carl + k       Image: Carl + k       Image: Carl + k       Image: Carl + k         Image: Carl + k       Image: Carl + k       Image: Carl + k       Image: Carl + k         Image: Carl + k       Image: Carl + k       Image: Carl + k       Image: Carl + k         Image: Carl + k <th></th> <th>Peta<br/>Google<br/>Pastikan<br/>Nilai Tam<br/>Domisiil*<br/>Dalam Pr<br/>Nama Ortu</th> <th>Satelit<br/>Satelit<br/>Sateli</th> <th>udah benar dan ses</th> <th>Domisili Murid</th> <th>essalahan pata<br/>ng ada.</th> <th></th> <th></th> <th></th> <th></th> |                                                                                                    | Peta<br>Google<br>Pastikan<br>Nilai Tam<br>Domisiil*<br>Dalam Pr<br>Nama Ortu                                                            | Satelit<br>Satelit<br>Sateli | udah benar dan ses                                                                              | Domisili Murid    | essalahan pata<br>ng ada.                                                                                                    |                                               |                    |                   |  |
| O. Cari nomor peserta dri +k                                                                                                    |                                                                                                    | Peta<br>Google<br>Pastikan<br>Nilai Tam<br>Domisili*<br>Dalam Pr<br>Nama Ortu<br>Nilai Rap                                               | Satelit<br>Satelit<br>Satelit<br>Deta peta 20020 Cita 2000<br>a data nilai yang diinputkan e<br>nibahan<br>rovinsi<br>u/Wali*                                                                                                    | A Arbon Kenn<br>A Arbon Kenn<br>Wo Hp/Tip*                                                      | Domistili Murid   | essalahan pete                                                                                                    |                                               |                    |                   |  |
|                                                                                                    |                                                                                                    | Peta<br>Google<br>Pastikan<br>Nilai Tam<br>Domisill*<br>Dalam Pr<br>Nama Ortu<br>Nilai Rap<br>Kelas                                      | Satelit<br>Satelit<br>Sateli | udah benar dan ses                                                                              | Domistili Murid   | restative parts                                                                                                    |                                               |                    |                   |  |
| IPS*         IPS*         Mik*       B Ind*         B Ind*       B Ing*         IPS*         IPS*                                                                                                    | 5the SPMB                                                                                                    | Peta<br>Google<br>Pastikan<br>Nilai Tam<br>Domisili*<br>Dalam Pr<br>Nama Ortu<br>Nilai Rap<br>Kelas N                                    | Satelit<br>Satelit<br>Sateli | A debu benar dan ses<br>uddah benar dan ses<br>No Hp/Tip*                                       | Doministiti Murid | erestatum pete<br>mg ada.                                                                                                    |                                               |                    | ③ Daftarkan Murid |  |
| IPS*         Kelas VIII Semester 2       ~         Mtix*       B Ind*       B Ing*       IPA*         IPS*                                                                                                    | other<br>Contractions<br>Contractions<br>Contracti | Peta<br>Google<br>Pastikan<br>Nilai Tam<br>Domisili*<br>Dalam Pr<br>Nama Ortu<br>Nilai Rap<br>Kelas                                      | Satelit<br>Satelit<br>Sateli | A debe Mars Technologie<br>uddah benar dan ses<br>No Hp/Tip*                                    | Doministili Murid | estilbanget<br>vestilbanget<br>ctrl + k                                                                                                    |                                               |                    | ① Daftarkan Murid |  |
| IPS*         Kelas VIII Semester 2       ~         Mik*       B Ind*       B Ing*       IPA*         IPS*                                                                                                    | o <mark>taN9 @SPMB<br/>← Kembali</mark>                                                                                                    | Peta<br>Google<br>Pastikan<br>Nilai Tam<br>Domisili*<br>Dalam Pr<br>Nama Ortu<br>Nilai Rap<br>Kelas V                                    | Satelit<br>Satelit<br>Sateli | A debe benar dan sess<br>uddah benar dan sess<br>No Hp/Tip*                                     | peserta           | estilhanget<br>restilhanget<br>ctri + k                                                                                                    |                                               |                    | ③ Daftarkan Murid |  |
| Kelas VIII Semester 2       ~         Mik*       B Ind*       B Ing*       IPA*         IPS*                                                                                                    | othing<br>C Kembali                                                                                                    | Peta<br>Google<br>Pastikan<br>Nilai Tam<br>Domisili*<br>Dalam Pr<br>Nama Ortu<br>Nilai Rap<br>Kelas V                                    | Satelit<br>Satelit<br>Istapra 2003 cm a 200<br>Istapra 2003 cm a 200<br>Istapra 200<br>Istapra 200<br>Istapra                                                                                                    | A debu benar dan ses<br>uddah benar dan ses<br>No Hp/Tip*                                       | peserta           | esstibute gete<br>esstibute gete<br>ctri + k                                                                                                    |                                               |                    | ③ Daftarkan Murid |  |
| Kelas VIII Semester 2       ~         Mtix*       B Ind*       B Ing*       IPA*         IPS*                                                                                                    | o <mark>th<sup>®</sup> € Kemball</mark>                                                                                                    | Peta<br>Google<br>Pastikan<br>Nilai Tam<br>Domisili*<br>Dalam Pr<br>Nama Ortu<br>Nilai Rap<br>Kelas N                                    | Satelit<br>Satelit<br>Isiapra 2003 cons 200<br>Isiapra 2003 cons 200<br>Isiapra 200<br>Isiapra 2003 cons 200<br>Isiapra 2003 cons 200<br>Isiapra 2003 con                                                                                                    | Aaba kas Technologe<br>uudah benar dan ses<br>No Hp/Tip*                                        | peserta           | estilhanget<br>restilhanget<br>ctri + k                                                                                                    |                                               |                    | Daftarkan Murid   |  |
| Kelas IX Semester 1       V         Mtix*       B Ind*       B Ing*       IPA*         IPS*       V       V         Mtix*       B Ind*       B Ing*       IPA*         IPS*       V       V       V         IPS*       V       V       V         IPS*       V       V       V         IPS*       V       V       V         IPS*       V       V       V         IPS*       V       V       V         IPS*       V       V       V         IPS*       V       V       V         IPS*       V       V       V         IPS*       V       V       V         IPS*       V       V       V         IPS*       V       V       V         IPS*       V       V       V         IPS*       V       V       V                                                                                                    | oth <sup>NO</sup> € SPME<br>← Kembali                                                                                                    | Peta<br>Google<br>Pastikan<br>Nilai Tam<br>Domisili*<br>Dalam Pr<br>Nama Ortu<br>Nilai Rap<br>Kelas V                                    | satelit<br>Satelit<br>Istapra 2003 cons 200<br>Istapra 2003 cons 2003 cons 200<br>Istapra 2003 cons 2003 cons 2003 cons 200<br>Istapra 2003 cons 2003 cons                                                                                                    | A Jaho Kangara Kanga<br>A Jaho Kangara Kangara<br>Udah benar dan ses<br>No Hp/Tip*              | peserta           | esstibunget<br>resultionget<br>ctri + k                                                                                                    |                                               |                    | ③ Daftarkan Murid |  |
| Mik*       B Ind*       B Ing*       IPA*         IPS*       IPS*       IPA*         Mik*       B Ind*       B Ing*       IPA*         Mik*       B Ind*       B Ing*       IPA*         IPS*       IPA*       IPA*       IPA*                                                                                                    | ofth <sup>0</sup> € SPME<br>← Kemball                                                                                                    | Peta<br>Google<br>Pastikan<br>Nilai Tam<br>Domisili*<br>Dalam Pr<br>Nama Ortu<br>Nilai Rap<br>Kelas<br>S                                 | Satelit<br>Satelit<br>Satelit<br>Detapeta 2002 Cita 200<br>Indata nilai yang diinputkan e<br>nibahan<br>rovinsi<br>u/Wali*<br>VII Semester 1                                                                                                    | A Arbon Kenn<br>A Arbon Kenn<br>Wo Hp/Tip*                                                      | peserta           | estilbanget<br>estilbanget<br>ctrl + k                                                                                                    |                                               |                    | ② Daftarkan Murid |  |
| IPS•         IPS•         Image: Second second secon                                                                                                    | oft <sup>NO</sup> € SPME<br>← Kemball                                                                                                    | Peta<br>Google<br>Pastikan<br>Nilai Tam<br>Domisili*<br>Dalam Pr<br>Nama Ortu<br>Nilai Rap<br>Kelas V                                    | Satelit<br>Satelit<br>Istapra 2003 cone sea<br>Istapra 2003 cone sea<br>Istapr                                                                                                    | A Arbon Kenn<br>A Arbon Kenn<br>Wo Hp/Tip*                                                      | peserta           | estilbanget<br>estilbanget<br>ctrl+k                                                                                                    |                                               |                    | S Daftarkan Murid |  |
| IPS*         Kelas IX Semester 1         Mtk*       B Ind*         B Ind*       IPA*         IPS*                                                                                                    | ofth <sup>®</sup> € SPME<br>← Kemball                                                                                                    | Peta<br>Google<br>Pastikan<br>Nilai Tam<br>Domisili*<br>Dalam Pr<br>Nama Ortu<br>Nilai Rap<br>Kelas V                                    | Satelit<br>Satelit<br>Islaped 2003 cone second<br>stata nilal yang diimputkan s<br>nbahan<br>rovinsi<br>u/Wali*<br>Soor<br>VII Semester 1                                                                                                    | Arba has Technologie<br>uddh benar dan ses<br>No Hp/Tip*                                        | peserta           | estilhanget<br>restilhanget<br>ctrl + k                                                                                                    |                                               |                    | Daftarkan Murid   |  |
| Kelas IX Semester 1     ~       Mtix*     B Ind*     B Ing*       IPS*                                                                                                    | oth <sup>NO</sup> € SPME<br>← Kembali                                                                                                    | Peta<br>Google<br>Pastikan<br>Nilai Tam<br>Domisili*<br>Daiam Pr<br>Nama Ortu<br>Nilai Rap<br>Kelas N                                    | Satelit Satelit Sateli                                                                                                    | Autor Name Technologie<br>uudah benar dan ses<br>No Hp/Tip*                                     | Doministiti Murid | estilhanget<br>estilhanget<br>ctri + k                                                                                                    |                                               |                    | Daftarkan Murid   |  |
| Kelas IX Semester 1     ~       Mtk*     B Ind*     B Ing*       IPS*                                                                                                    | ofter <sup>40</sup> Continee                                                                                                    | Peta<br>Google<br>Pastikan<br>Nilai Tam<br>Domisili*<br>Dalam Pr<br>Nama Ortu<br>Nilai Rap<br>Kelas V                                    | Satelit Satelit Sateli                                                                                                    | A Arba Mara Technologe<br>uddh benar dan ses<br>No Hp/Tip*                                      | peserta           | estition gete<br>restition gete<br>ctri + k                                                                                                    |                                               |                    | Dəftərkən Murid   |  |
| Kelas IX Semester 1     ~       Mtk*     B ind*     B ing*     IPA*       IPS*                                                                                                    | ofth<br>C Kembal                                                                                                    | Peta<br>Google<br>Pastikan<br>Nilai Tam<br>Domisili*<br>Daiam Pr<br>Nama Ortu<br>Nilai Rap<br>Kelas N<br>IPS+<br>Kelas N<br>Mtk*         | Satelit Satelit Sateli                                                                                                    | A Arba Mare Technologe<br>uddh benar dan ses<br>No Hp/Tip*                                      | peserta           | estitive gets<br>estitive gets<br>ctri + k                                                                                                    |                                               |                    | Daftarkan Murid   |  |
| Mtk* B Ind* B Ing* IPA*                                                                                                    | oftin<br>C Kembal                                                                                                    | Peta<br>Google<br>Pastikan<br>Nilai Tam<br>Domisili*<br>Dalam Pr<br>Nama Ortu<br>Nilai Rap<br>Kelas V<br>B<br>E Daftar Menu              | Satelit Satelit Sateli                                                                                                    | A debut Mass Technologie<br>udah benar dan ses<br>udah benar dan ses<br>Q. Cari nomor           | peserta           | Crif+k                                                                                                    |                                               |                    | S Daftarkan Murid |  |
| IPS*                                                                                                    | ofter<br>6<br>C Kemball                                                                                                    | Peta<br>Google<br>Pastikan<br>Nilai Tam<br>Domisili*<br>Dalam Pr<br>Nama Ortu<br>Nilai Rap<br>Kelas V                                    | Satelit Satelit Sateli                                                                                                    | Autor Name Technologie<br>uddh benar dan ses<br>No Hp/Tip*                                      | Doministiti Murid | Ctrl + k                                                                                                    |                                               |                    | S Daftarkan Murid |  |
| IPS*                                                                                                    | ofth<br>C Kemball                                                                                                    | Peta<br>Google<br>Pastikan<br>Nilai Tam<br>Domisili*<br>Dalam Pr<br>Nama Ortu<br>Nilai Rap<br>Kelas V<br>IIPS+                           | Satelit Satelit Sateli                                                                                                    | Autor Name Technologie<br>uddah benar dan ses<br>No Hp/Tip*                                     | Doministiti Murid | ctrl + k                                                                                                    |                                               |                    | Daftarkan Murid   |  |
|                                                                                                    | 3 the for the second second s                                                                                                    | Peta<br>Google<br>Pastikan<br>Nilai Tam<br>Domisili*<br>Dalam Pr<br>Nama Ortu<br>Nilai Rap<br>Kelas V<br>IIPS+<br>Kelas V<br>Mtk*        | Satelit Satelit Sateli                                                                                                    | Autor Name Technologie<br>uddah benar dan ses<br>No Hp/Tip*                                     | Doministiti Murid | <pre>critical control control</pre> |                                               |                    | ( Daftarkan Murid |  |
|                                                                                                    | 3 <mark>5 BARO</mark> € SPARE<br>← Kembali                                                                                                    | Peta<br>Google<br>Pastikan<br>Nilai Tam<br>Domisili*<br>Dalam Pr<br>Nama Ortu<br>Nilai Rap<br>Kelas V<br>III Daftar Menu                 | Satelit Satelit Sateli                                                                                                    | No Hp/Tip*                                                                                      | Domistili Murid   | <pre>critical control control</pre> |                                               |                    | Daftarkan Murid   |  |
|                                                                                                    | 3 the Space<br>← Kembali                                                                                                    | Peta<br>Google<br>Pastikan<br>Nilai Tam<br>Domisili*<br>Daiam Pr<br>Nama Ortu<br>Nilai Rap<br>Kelas N<br>IPS+<br>Kelas N<br>Mtk*<br>IPS+ | Satelit Satelit Sateli                                                                                                    | A Arba Mara Technologe<br>uddh benar dan ses<br>No Hp/Tip*<br>Q. Cari nomor<br>B ing*<br>B ing* | Domistili Murid   | estitivity per estitivity per estiti      |                                               |                    | Dəftərkan Murid   |  |

5. Silahkan isi data dengan lengkap berupa : Alamat siswa (Provinsi, Kota, Kecamatan, Kelurahan, RT, RW), tentukan juga posisi rumah di dalam peta pada google map (bisa digeser-geser pada keterangan tulisan **Domisili Murid**), isi juga nilai rapor semester 1 – 5. Jika sudah diisi lengkap klik selanjutnya pada bagian warna orange, maka akan muncul tampilan seperti ini.

| Laftar Menu                                                       | Q Cari nomor peserta                        | ctrl + k                                           | Daftarkan Murid |
|-------------------------------------------------------------------|---------------------------------------------|----------------------------------------------------|-----------------|
| Prov. Sumatera Selatan<br>Tahun Ajaran 2025 / 2026                | Jalur Domisili                              |                                                    |                 |
| No. Peserta     Sekolah Tu     Sidata Peserta     Pilihan Sekolah | juan<br>Belum ada S<br>Anda dapat memilih : | iekolah yang dipilih<br>maksimal 1 Pilihan Sekolah |                 |
| D Unggah Berkas                                                   | Pili<br>Kembali <mark>Selanjutny</mark>     | a Sekolah                                          |                 |
| D Konfirmasi Islan                                                |                                             |                                                    |                 |

6. Silahkan klik Pilih Sekolah pada bagian warna merah, maka akan tampil seperti gambar

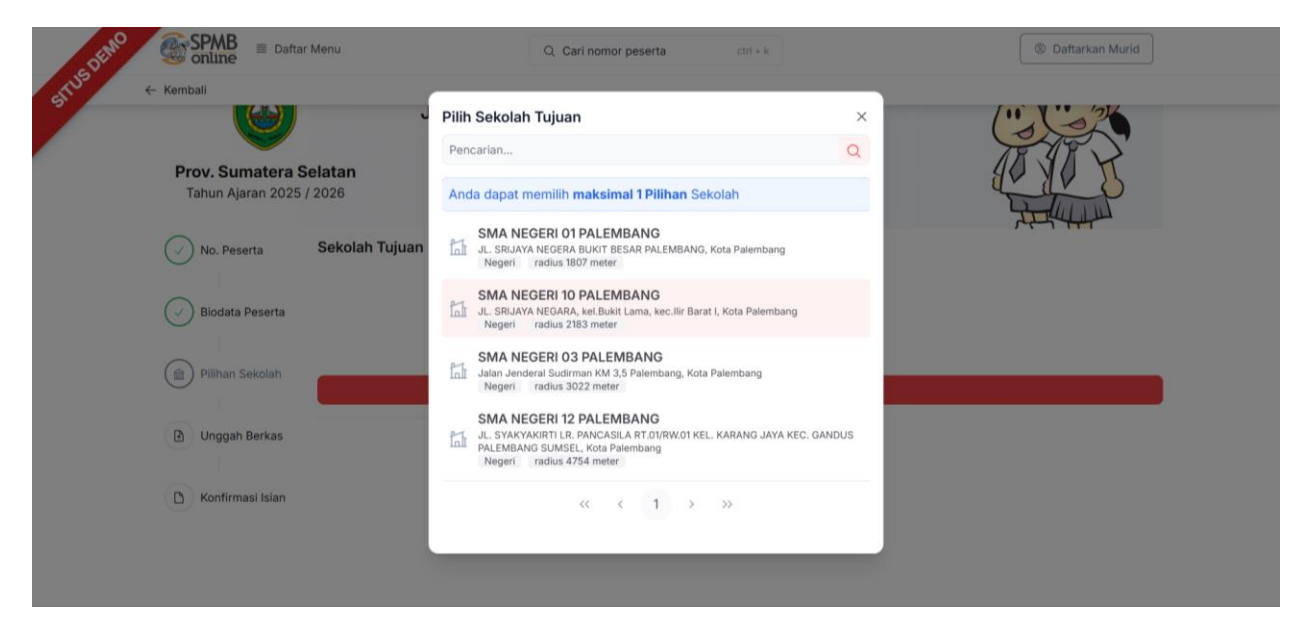

7. Silahkan Klik pada bagian SMA Negeri 10 Palembang, maka akan mucul tampilan seperti ini

| COLINO SPMB E Dafta                 | ar Menu Q. Cari nomor peserta ctri + k                                                                                       | Daftarkan Murid |
|-------------------------------------|----------------------------------------------------------------------------------------------------|-----------------|
| ETT <sup>UB</sup> ← Kembali         |                                                                                                    |                 |
| ۷                                   | Jalur Domisili                                                                                                    |                 |
| Prov. Sumatera<br>Tahun Ajaran 2025 | <b>Selatan</b><br>; / 2026                                                                                                   | A A A           |
| No. Peserta                         | Sekolah Tujuan<br>PILIHAN SEKOLAH ANDA                                                                                       |                 |
| Iiodata Peserta                     | SMA NEGERI 10 PALEMBANG<br>JL, SRIJAVA NEGARA, kel.Bikiri Lama, kec.Jiir Barat I, Kota Palembang<br>Negeri radius 2183 meter | 0               |
| Pilihan Sekolah                     | Kembali Selanjutnya                                                                                                    |                 |
| D Unggah Berkas                     |                                                                                                    |                 |
| D Konfirmasi Isian                  |                                                                                                    |                 |

8. Jika sudah Pilih Sekolah Lalu Klik **Selanjutnya** pada bagian warna orange, maka akan tampil halaman unggah berkas seperti gambar.

| SPMB Conline                   | Daftar Menu     Q                                                                                                    | Cari nomor peserta ctri + k                                                                                                    | (1) Daftarkan Murid                                                                                                    |  |
|--------------------------------|----------------------------------------------------------------------------------------------------|----------------------------------------------------------------------------------------------------|----------------------------------------------------------------------------------------------------|--|
| Sr <sup>19</sup> ← Kembali     |                                                                                                    |                                                                                                    |                                                                                                    |  |
| ✓ No. Pest                     | erta Unggah Berkas<br>Kartu Keluarga*                                                                                                    | Akte Kelahiran*                                                                                                    | Petunjuk Pengisan<br>Lengkapi formulir disamping sesual dengan<br>data anda.                                                 |  |
| <ul> <li>B B Unggeh</li> </ul> | Peserta Control Control Contro | Seret File ke Siri untuk Mengunggah atau<br>Pila File<br>Pila befor<br>Pila befor<br>Pila | Salam unggab berkas yang sudah ditentukan<br>serta parlikan toto/tiran dikumen terlihat<br>dengan julias dan tidak terpotong |  |
| D Konfirm                      | asi Islan  jazah/ SKL/ Surat Keterangan Kelas 9*                                                                                                    | Surat Pernyataan Tanggung Jawaba<br>Mutlak*                                                                                                    |                                                                                                    |  |
|                                | Seret File ke Sini urtuk Mengunggah atau<br>Pilih File<br>File Internati Joti, jag, jang itan jang Maks<br>100 KB                                                                                                    | Seret File kerisin untuk Mengunggah atau<br>Pilan File<br>File performar, pdf, jag, jang dan prig Makes<br>X000 KB                                                                                                    |                                                                                                    |  |
|                                | Surat Pernyataan Orang Tua*                                                                                                    |                                                                                                    |                                                                                                    |  |
|                                | Saret File ko Sini untuk Mengunggah atau<br>Pileh Hile.<br>File befammt pilt, jan, jang dan yang (Masa<br>1000 KB)                                                                                                    |                                                                                                    |                                                                                                    |  |
|                                |                                                                                                    | Kembali Selanjutnya                                                                                                    |                                                                                                    |  |

9. Silahkan Unggah Berkas satu persatu, setelah itu klik tombol **Selanjutnya**, maka akan tampil gambar

| ENPO                                         | SPMB Deftar Menu                                                                                                 | Q. Cari nomor peserta cot + k () Daftarkan Murid                                                                                                    |
|----------------------------------------------|----------------------------------------------------------------------------------------------------|----------------------------------------------------------------------------------------------------|
| Kembali                                      |                                                                                                    |                                                                                                    |
|                                              | No. Peserta KONFIRMASI DATA                                                                                      |                                                                                                    |
|                                              | DATA PESERTA<br>Biodata Peserta                                                                                  |                                                                                                    |
|                                              | NISN (Nilai Induk Siswa Nasional)                                                                                | 0101975822                                                                                                    |
|                                              | Sekolah Asal                                                                                                    | Dalam Provinsi                                                                                                    |
|                                              | Jenis Lulusan                                                                                                    | Reguler                                                                                                    |
|                                              | Tahun Lulus<br>Unggah Berkas                                                                                     | 2025                                                                                                    |
|                                              | DATA ASAL SEKOLAH                                                                                                | SMD NEGEDI 17 DALEMBANG                                                                                                    |
|                                              | (D) Konfirmasi Islan BIODATA MURID                                                                               | am recen // Pacemonio                                                                                                    |
|                                              | Nama Lengkap                                                                                                    | ABDILLAH JAVIER NURGRAHA                                                                                                    |
|                                              | Jenis Kelamin                                                                                                    | Laki-laki                                                                                                    |
|                                              | Tempat Lahir                                                                                                    | PALEMBANG                                                                                                    |
|                                              | Tanggal Lahir                                                                                                    | 21 Juli 2010                                                                                                    |
|                                              | ALAMAT                                                                                                    |                                                                                                    |
|                                              | Alamat Lengkap                                                                                                   | MACAN KUMBANG 3 N0.4455, RT/RW 43/11, Kel. Bukit Lama, Kec. Ilir Barat I, Kota Palembang,<br>Sumatera Selatan                                                                                                    |
|                                              | Koordinat                                                                                                    | -2.9745841568238536, 104.72197451719666                                                                                                    |
|                                              | NILAI TAMBAHAN                                                                                                   |                                                                                                    |
|                                              | Domisili                                                                                                    | Dalam Provinsi                                                                                                    |
|                                              | No Hp/Tlp                                                                                                    | 08156725654                                                                                                    |
|                                              | Nama Ortu/Wali                                                                                                   | andi                                                                                                    |
|                                              | RAPOR MURID<br>KELAS VII SEMESTER 1                                                                              |                                                                                                    |
|                                              | Mtic                                                                                                    | 88.00                                                                                                    |
|                                              | B Ind:                                                                                                    | 88.00                                                                                                    |
|                                              | B Ing                                                                                                    | 88.00                                                                                                    |
|                                              | IPA                                                                                                    | 86.00                                                                                                    |
| stri <sup>55</sup> f <sup>th</sup> ← Kembali | SPMB E Deftar Menu                                                                                               | Q, Carl nomor peserta con + 4.                                                                                                    |
|                                              | 8 Ing                                                                                                    | 88.00                                                                                                    |
|                                              | IPA                                                                                                    | 87.00                                                                                                    |
|                                              | IPS                                                                                                    | 88.00                                                                                                    |
|                                              | KELAS IX SEMESTER 1                                                                                              |                                                                                                    |
|                                              | Mtk                                                                                                    | 88.00                                                                                                    |
|                                              | B Ind                                                                                                    | 88.00                                                                                                    |
|                                              | B log                                                                                                    | 88.00                                                                                                    |
|                                              | IPA.                                                                                                    | 88.00                                                                                                    |
|                                              | IPS                                                                                                    | 88.00                                                                                                    |
|                                              | PILIHAN SEKOLAH TUJUAN                                                                                           | CHANE OF THE DAY OF THE DAY OF                                                                                                    |
|                                              | Plantan Ke-1                                                                                                    | Salus: 2183 meter                                                                                                    |
|                                              | DOKUMEN UNGGAHAN                                                                                                 |                                                                                                    |
|                                              | Kartu Keluarga                                                                                                   | Berkas Kartu Keluarga                                                                                                    |
|                                              | Akte Kelahiran                                                                                                   | Berkas Akte Kelahiran                                                                                                    |
|                                              | ljazah/ SKL/ Surat Keterangan Kela                                                                               | as 9 Berkas Ijazah/ SKL/ Surat Keterangan Kelas 9                                                                                                    |
|                                              | Surat Pernyataan Tanggung Jawat<br>Mutlak                                                                        | ba Berkas Surat Pernyataan Tanggung Jawaba Mutlak                                                                                                    |
|                                              | Surat Pernyataan Orang Tua                                                                                       | Berkas Surat Pernyataan Orang Tua                                                                                                    |
|                                              | Saya yang tercantum di atas mer<br>SPMB secara sadar, dan bersedi<br>data yang Saya unggah tidak ser<br>berlaku. | nyatakan bahwa data yang Saya isikan diatas adalah benar, dan Saya menyatakan mengikuti proses<br>ia mematuhi semua aturan yang berlaku dengan segala konsekuensinya. Dan jika dikemudian hari<br>suai dengan data sebenarnya, maka Saya bersedia mendapat sanksi sesuai Undang-undang yang |
|                                              | Saya setuju dengan pernyataar                                                                                    | n di atas                                                                                                    |
|                                              |                                                                                                    |                                                                                                    |
|                                              |                                                                                                    | Kembali Simpan                                                                                                    |
|                                              |                                                                                                    |                                                                                                    |
|                                              |                                                                                                    |                                                                                                    |

10. Lalu contreng **Saya setuju dengan pernyataan di atas** dan klik **Simpan**, maka akan tampil gambar seperti ini

| SPMB SPMB                    | Daftar Menu                       |                                                                     | Q Cari nomor peserta                                                                   | ctrl + k                                           |   | ③ Daftarkan Murid |  |
|------------------------------|-----------------------------------|---------------------------------------------------------------------|----------------------------------------------------------------------------------------|----------------------------------------------------|---|-------------------|--|
| sfr <sup>109</sup> ← Kembali |                                   | Selamat! ABDILLAH                                                   | I JAVIER NURGRAHA telah                                                                | berhasil mendaftar                                 |   |                   |  |
|                              | S P                               | ebagai peserta SPN<br>endaftaran di bawał<br>łasil Seleksi dan janç | <b>/B Online 2025</b> . Silakan ce<br>h ini selanjutnya pantau pro<br>gan lupa berdoa. | etak dan simpan bukti<br>Ises seleksi Anda di menu |   |                   |  |
|                              | Bukti Ajuan                       | Daftar                                                              |                                                                                        |                                                    |   |                   |  |
|                              | Inform                            | masi Pendaftaran                                                    | Peserta                                                                                |                                                    |   |                   |  |
|                              | Nama                              | Peserta                                                             | ABDILLAH JAVIER NURGI                                                                  | RAHA                                               |   |                   |  |
|                              | Nomo                              | r Peserta                                                           | 0101975822                                                                             |                                                    |   |                   |  |
|                              | Kode                              | Verifikasi                                                          | 216627                                                                                 |                                                    |   |                   |  |
|                              | Anda <b>WAJIB</b> m<br>PENDAFTARA | KTI PENGAJUAN                                                       |                                                                                        |                                                    |   |                   |  |
|                              |                                   |                                                                     | 🗟 Cetak Pendaftaran                                                                    |                                                    |   |                   |  |
|                              |                                   |                                                                     | Kembali ke Beranda                                                                     |                                                    | ] |                   |  |

11. Proses Pendaftaran telah selesai, silahkan klik Cetak Pendaftaran, maka akan tampil gambar seperti ini

| Wilay               | yah Prov. Sumatera Sela<br>s Pendidikan Prov. Sumat                                                                                                    |                              | em Pererimaan Mur<br>ayah Prov. Sumata<br>as Pendidikan Prov | d Baru Online<br>sra Selatan<br>Sumatera Selatan |                                  | Datastan et mant<br>Deus Perdatkan PR                | OV ELMATERA<br>BELATAN     | - 1               | Ĩ | Print         | 2 sh          | ets of paper |  |
|---------------------|----------------------------------------------------------------------------------------------------|------------------------------|--------------------------------------------------------------|--------------------------------------------------|----------------------------------|------------------------------------------------------|----------------------------|-------------------|---|---------------|---------------|--------------|--|
| TANDA BUK           | TI PENGAJUAN PENDA                                                                                                    | TANDA BU<br>SISTEM PER       | IKTI PENGAJUAN<br>NERIMAAN NURD<br>Isran 2025/2026           | PENDAFTARAN<br>BARU                              |                                  |                                                      | Lembar<br>1 dari 2         |                   |   |               |               |              |  |
| Tabus Dalaian       | an 2025/2026                                                                                                    | info Pangaju                 | an Pendatiaran                                               |                                                  |                                  |                                                      |                            |                   |   | Destination   | EPSON L3210 S | ries (Cc 🔹   |  |
| Tanun Perajan       | an 2020/2020                                                                                                    | Nomer Pesets                 | e Kode Verfika                                               | el Lokasi Pengopuen                              | Jahr                             | Waiter                                               |                            |                   |   |               |               |              |  |
| Info Pengajuar      | n Pendaftaran                                                                                                    | 010197582                    | 2 216627                                                     | 125.167.59.236                                   | Diensil                          | 17 Mai 2020 pk.<br>Vitik                             | 18.42.15                   |                   |   |               |               |              |  |
| Marries Description | Langer and the second second s | Sicdata Mun                  | id .                                                         |                                                  | Data Nilai M                     | and                                                  | and produces.              |                   |   | Pages         | All           |              |  |
| Notice Peseria      | Rode verbinasi Lo                                                                                                    | None Pased                   | 14 0101070622                                                |                                                  | Kateranger: 5<br>Ande di etter   | failan ook kembali islar<br>Selikan nilai sene terte | n dele nitali<br>ria neste |                   |   |               |               |              |  |
| 0101975822          | 216627 12                                                                                                    | NS                           | N 0101976822                                                 |                                                  | cetak satut sa<br>yang didepat s | hafi anni an chingali sort<br>lari (bekniat).        | Main sha                   |                   |   |               |               |              |  |
|                     |                                                                                                    | Name Lengto                  | ID ABOULAN JAVEN                                             | NURGRAMA                                         |                                  |                                                      |                            |                   |   |               |               |              |  |
|                     |                                                                                                    | Terrest & Te                 | N DELEMBANG 21 A                                             | 6 2010                                           |                                  |                                                      |                            |                   |   | Copies        | 1             |              |  |
| Biodata Murid       | Contraction and the second second sec | - La<br>Aun                  | M MACAN RUMBAND                                              | 2 NO. 4455, RT RW 4311                           | NH.                              |                                                      |                            |                   |   |               |               |              |  |
| Nomor Peserta       | 0101975822                                                                                                    |                              | Bumatera Seletan                                             | and a real rate of the                           |                                  |                                                      |                            |                   |   |               |               |              |  |
| MISN                | 0101075822                                                                                                    | Seksiah As                   | I SNP NEGERI 12 P                                            | LEMBANS                                          |                                  |                                                      |                            |                   |   | Layout        | Portrait      | -            |  |
| 140.014             | OTO TO TO TO TO TO TO                                                                                                    | Jern Lukas                   | n Feguler                                                    | _                                                |                                  |                                                      |                            |                   |   |               |               |              |  |
| Nama Lengkap        | ABDILLAH JAVIER NURGRA                                                                                                    | Tahun Lok                    | ** 2025                                                      |                                                  |                                  |                                                      |                            |                   |   |               |               |              |  |
|                     |                                                                                                    | Data Tambat                  | han                                                          | 1                                                |                                  |                                                      |                            |                   |   |               |               |              |  |
| Kelamin             | Laki-laki                                                                                                    |                              | Correal                                                      | Tel Pa                                           | 10                               | Newsa Citta/Wa                                       |                            |                   |   | Color         | Color         | •            |  |
| Tempat & Tgl        | PALEMBANG, 21 Juli 2010                                                                                                    | Milai Rapor                  | Provins .                                                    | 18108-2                                          |                                  |                                                      |                            |                   |   |               |               |              |  |
|                     |                                                                                                    |                              | Rolas VV Serreste                                            | 1 Kalas VI Senaster 2                            | Kelas VIII Gemesler 1            | Keiss 's'H Semester 2                                | 2 Keiss IX Semester        | t Herala Semester |   |               |               |              |  |
| Alamat              | MACAN KUMBANG 3 NO.445                                                                                                    |                              | Rb 85.00                                                     | 80.00                                            | 88.00                            | 88.00                                                | 86.00                      | 88.00             |   |               |               |              |  |
|                     | Bukit Lama, Kec. Ilir Barat I, F                                                                                                    |                              | Ind 88.00                                                    | 80.00                                            | 88.00                            | 88.00                                                | 88.00                      | 88.00             |   | More settings |               | ~            |  |
|                     | Sumalera Selalari                                                                                                    |                              | Pig 84.00                                                    | 86.00                                            | 88.00                            | 88.00                                                | M.06                       | MA.00             |   |               |               |              |  |
| Sekolah Asal        | SMP NEGERI 17 PALEMBAN                                                                                                    |                              | P0. 85.00                                                    | 87.04                                            | 86.00                            | 87.00                                                | 88.00                      | 80.80             |   |               |               |              |  |
|                     | Development -                                                                                                    | 1                            | 40 88.00                                                     | 88.55                                            | 88.00                            | 88.00                                                | 81.00                      | 88.90             |   |               |               |              |  |
| Jenis Lulusan       | Reguer                                                                                                    | Parasa Pangar                | 67 M                                                         | 0.01                                             | 17.00                            | 17.80                                                | - mov                      | 87.76             |   |               |               |              |  |
| Tabun Lulus         | 2025                                                                                                    | Dafter Pilha                 | n Sekolah                                                    |                                                  | El tallarà in                    | renandalien priorites taks                           | All your April A           |                   |   |               |               |              |  |
|                     |                                                                                                    | 1 SMA P<br>diadace<br>Mar Al | VEGERI 10 PALEM<br>Azilg motor<br>Azilg motor                | BANG                                             |                                  |                                                      |                            |                   |   |               |               |              |  |
| Data Tambaha        | n                                                                                                    | 1222.20                      | AT ABDILLAR JAVE                                             |                                                  |                                  | Prov. Surration Se                                   | olatari, 17 Mar            |                   |   |               |               |              |  |
|                     | Dominuti                                                                                                    | Abased to be                 | Marrielland fails dotat                                      | Anton To                                         |                                  | Married and Advances                                 | 2020                       |                   |   |               |               |              |  |
|                     | DUTINS                                                                                                    |                              |                                                              | 200.00                                           |                                  | Mund terdaftar                                       | S                          |                   |   |               |               |              |  |
| Dat                 | am Provinsi                                                                                                    |                              |                                                              |                                                  |                                  |                                                      |                            |                   |   |               |               |              |  |
| Nilai Rapor         |                                                                                                    |                              | 1                                                            | )                                                |                                  | ABDILLAH JAWER                                       | NURSRAMA                   |                   |   |               |               |              |  |
|                     | Ketas VII Semester 1 Keta                                                                                                    | Partos hasi s                | eleksi SPME melalui W                                        | Walts Hips: Inutried Jerre                       | Lagerda Ad                       | Con S                                                | PMB                        |                   |   |               |               |              |  |
| MU                  | 88.00                                                                                                    |                              |                                                              |                                                  |                                  |                                                      |                            |                   |   |               |               |              |  |
| B Inc               | 00.88 00                                                                                                    |                              |                                                              |                                                  |                                  |                                                      |                            |                   |   |               | Print         | Cancel       |  |
|                     |                                                                                                    |                              |                                                              |                                                  |                                  |                                                      |                            |                   |   |               |               |              |  |

12. Silahkan Klik Tombol **Print** yg berwarna biru di sebelah kanan dan bawa bukti print pendaftaran ke sekolah tujuan untuk verifikasi berkas.